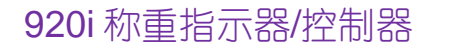

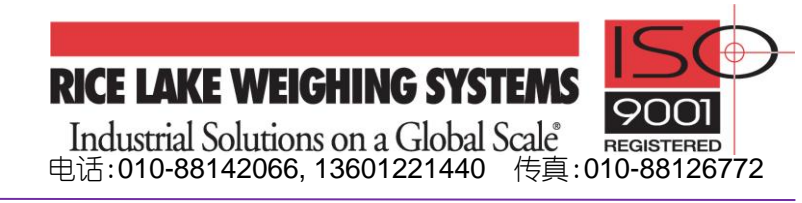

当 920i 称重系统完成设置并工作正常后,强烈建议备份 920i 内的设置参数!!! 一旦将来 920i 参数丢失,只需将备份参数写入即可。

# 配置文件备份分两种情况:

- 1) 920i 通过串口 2(PORT2)连接 PC 机,备份配置文件;
- 2) 920i 通过 U 盘(串口 2 为 USB 口),备份配置文件。

?置文件备份指导

一、 通过 PC 机上载(备份)、下载(恢复)配置文件
 所需工具: 1)电脑一台; 2)电脑内装有 iRev4 工具软件; 3)RS-232 接口线、232-USB 转换器或 USB 接口线。

#### 1. 920i 配置文件备份

- 带有 RS-232 接口的 PC 机,直接用 RS-232 接口线连接 PC 与 920i □ 2(port2); 仅有 USB □的 PC 机,用 232-USB 转换器连接 PC 与 920i □ 2(port2); 串□ 2(port2)为 USB □的 920i,直接用 USB 线连接 PC 与 920i □ 2(port2);
- 2) 920i 上电, 按压设置按钮, 920i 进入设置模式(必须进入设置模式);
- 3) 在开始 → 所有文件 → *iRev 下点击*: 1/2 iRev for 920i V4.0 and Newer , 打开 *iRev4* 工具软件;
- 4) *点击:* **<sup>1</sup> <sup>104 Connect**, 在 PC 和 920i 之间建立串行连接, 弹出以下对话框;</sup>

| Hardva | re Lismatch 🔀                                                                                                    |
|--------|----------------------------------------------------------------------------------------------------|
|        | iRev's hardware configuration does not match the Indicator's hardware configuration. Do you wish to overwrite iRev's<br>existing hardware configuration with the Indicator's hardware configuration? |
|        | *** Note ***<br>This will completely reset iRev's current configuration. You can perform an upload to obtain the Indicator's current<br>configuration.                                               |
|        | It is recommended that you cancel if you are unsure.                                                                                                    |
|        |                                                                                                    |

- 5) 点击"是";
- 6) 选择 "Communication" 下拉菜单下的"Upload Configuration"

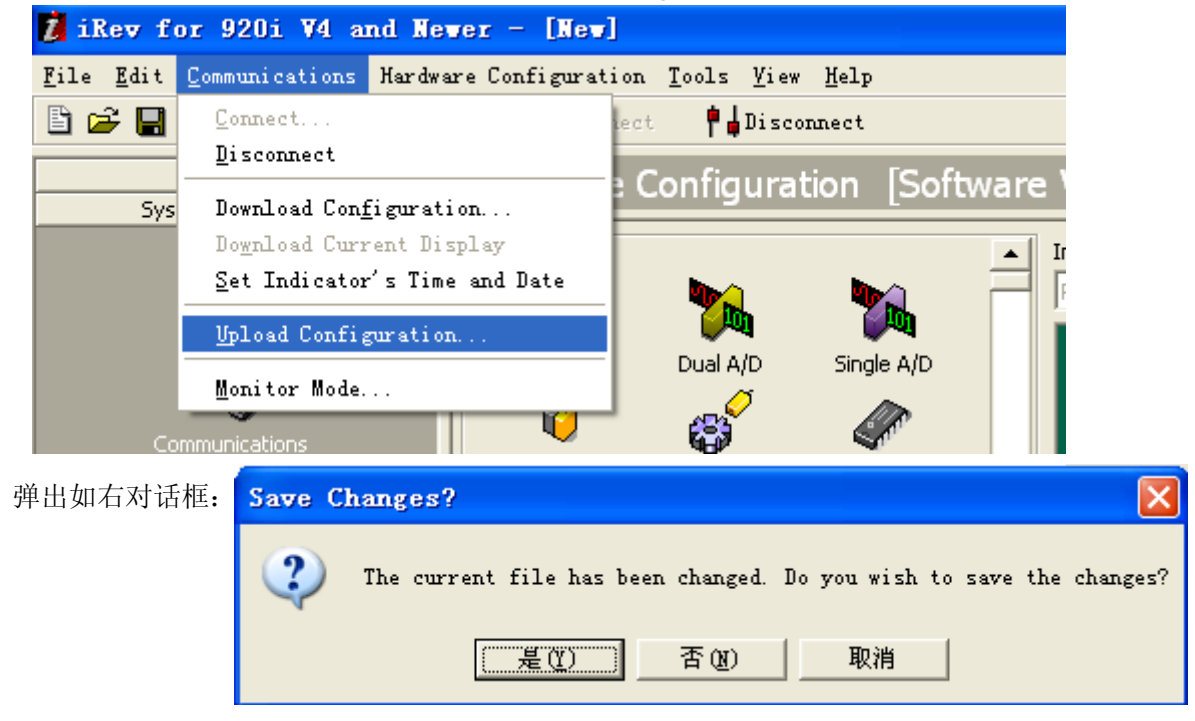

| 7)选 | 择"否",弹出                                                                                                    | 出如下对话框。                                                                                                    | :                 |          |     |     |         |              |
|-----|----------------------------------------------------------------------------------------------------|----------------------------------------------------------------------------------------------------|-------------------|----------|-----|-----|---------|--------------|
|     | Save Uploade                                                                                                    | ed Configura                                                                                                    | tion As           |          |     |     |         | ? 🛛          |
|     | 保存在 ( <u>t</u> ):                                                                                                    | ① 我的文档                                                                                                    |                   |          | • + | È 💣 | <b></b> |              |
|     | 表し近的文档<br>ま<br>重<br>ま<br>面<br>で<br>我的文档<br>で<br>教的文档<br>の<br>文档<br>の<br>文档<br>の<br>文档<br>の<br>文档<br>の<br>文档<br>の<br>文档<br>の<br>文档<br>の<br>文档<br>の<br>文档<br>の<br>文档<br>の<br>の<br>の<br>の<br>の<br>の<br>の<br>の<br>の<br>の<br>の<br>の<br>の | → 360戰怪<br>→ Bluetooth 交<br>→ iRev Downlos<br>→ My Scans<br>→ My 我的标签<br>→ PDF Save<br>→ Tencent File<br>一 取片收藏<br>一 数的视频<br>→ 我的音乐<br>→ 下载<br>▶ 1.920<br>▶ 2.920 | 换文件夹<br>ads<br>25 |          |     |     |         |              |
|     |                                                                                                    | 文件名 (M):<br>保存类型 (T):                                                                                                    | 920 Files         | (*. 920) |     | •   |         | 保存 (S)<br>取消 |
|     |                                                                                                    |                                                                                                    | ,                 |          |     |     | _       |              |

8)选择保存设置参数文件的文件夹、设置参数文件的文件名,然后点击保存,出现上载界面,上载完成后,弹 出如下对话框

| iRev for 920i V4 and Never              | ×         |
|-----------------------------------------|-----------|
| Would you like to open the newly upload | ded file? |
| 是(1) 否(11)                              |           |

9)选择"否",上载完成,然后在选择的文件夹中可以看到上载文件 xxx.920,如下图中文件"江西多晶硅配料 系统-2.920"。

| 🖨 我的文档                                  |                                                                                                    |          |                 |                  |
|-----------------------------------------|----------------------------------------------------------------------------------------------------|----------|-----------------|------------------|
| 〕 文件(E) 编辑(E) 查看(Y)                     | 收藏(A) 工具(E) 帮助(H)                                                                                                    |          |                 | A.               |
| 🕞 后退 🔹 🌍 🔹 🏂 🍃                          | ◯ 捜索 🍺 文件夹 🛄 ▾                                                                                                    |          |                 |                  |
| 🗄 地址 🕘 븝 我的文档                           |                                                                                                    |          |                 | 💙 🄁 转到           |
|                                         | ▲ 名称                                                                                                    | 大小       | 类型              | 修改日期 👻           |
| 文件和文件夹任务 \land                          | ▶ 江西多晶硅配料系统-2.920                                                                                                    | 12 KB    | 920 文件          | 2013-8-2 16:57   |
| <b>扁亂 责</b> 会复这个女性                      | 2.920                                                                                                    | 12 KB    | 920 文件          | 2013-8-2 15:26   |
|                                         | 🔮 🔮 单位介绍信. doc                                                                                                    | 36 KB    | Microsoft Offic | 2013-8-2 9:47    |
| ▲ ● ● ● ● ● ● ● ● ● ● ● ● ● ● ● ● ● ● ● | 🗩 1. 920                                                                                                    | 10 KB    | 920 文件          | 2013-7-25 13:58  |
| 夏制这个文件                                  | 🔚 feitian-Epass. zip                                                                                                    | 1,012 KB | WinRAR ZIP 压缩   | 2011-2-16 17:32  |
| 💦 🕺 將这个文件发布到                            | IN INTERNITY IN CONTRACT IN CONTRACT | 15 KB    | Microsoft Offic | 2011-2-15 19:26  |
|                                         | 🛅 i Rev Downloads                                                                                                    |          | 文件夹             | 2013-7-29 12:42  |
| ◎ 以电子邮件形式发达<br>此文件                      | 📄 📇 图片收藏                                                                                                    |          | 文件夹             | 2013-7-25 16:37  |
| ▶ 册除这个文件                                | 📄 下载                                                                                                    |          | 文件夹             | 2013-6-3 17:31   |
|                                         | C PDF Save                                                                                                    |          | 文件夹             | 2012-10-6 9:50   |
|                                         | 🛅 360截图                                                                                                    |          | 文件夹             | 2012-10-3 12:09  |
| 其它位置 🔹                                  | 🛅 Tencent Files                                                                                                    |          | 文件夹             | 2012-8-9 15:18   |
|                                         | 🛅 My Scans                                                                                                    |          | 文件夹             | 2011-10-28 16:56 |
| ■ 🚱 桌面                                  | 🔤 🛗 我的视频                                                                                                    |          | 文件夹             | 2011-4-2 10:17   |
| 📄 共享文档                                  | 📄 🛅 My 我的标签                                                                                                    |          | 文件夹             | 2011-2-16 16:50  |
|                                         | —— 🛅 Bluetooth 交換文件夹                                                                                                    |          | 文件夹             | 2011-2-15 15:17  |
| ■ ○ 図上部居                                | 📑 我的音乐                                                                                                    |          | 文件夹             | 2011-2-15 15:03  |
| G LILLAND                               | 100                                                                                                    |          |                 |                  |
|                                         |                                                                                                    |          |                 |                  |

至此完成了征西多晶硅配料系统第二套设备的配置参数备份,如有需要,只要将该文件写入 920i 即可恢复系统的设置,比重新设置即省时又可靠!

## 2 配置文件下载到 920i

- 1) 选择合适的接口线连接 PC 机和 920i;
- 2) 920i 上电, 按压设置按钮, 920i 进入设置模式(必须进入设置模式);
- 3) 在 PC 机的开始→所有文件→iRev 下点击: 1/2 iRev for 920i V4.0 and Newer ,打开 iRev4 工具软件;

4)选择"File"下拉菜单下"Open...",然后选择备份文件所在文件夹,在文件夹中选择备份文件,如下图:

| 💈 iRev for 920i V4 and Never - [江西書                                                                                                    | 8 晶硅配料系统-2.920]                            |                     |               |
|----------------------------------------------------------------------------------------------------|--------------------------------------------|---------------------|---------------|
| <u>F</u> ile <u>E</u> dit <u>Communications</u> Hardware Configuration                                                                                                    | on <u>T</u> ools <u>V</u> iew <u>H</u> elp |                     |               |
| 打开                                                                                                    |                                            | ? 🛛                 |               |
| 查找范围 (I): 🔒 我的文档                                                                                                    |                                            |                     |               |
| <ul> <li>360截图</li> <li>Bluetooth 交换文件夹</li> <li>iRev Downloads</li> </ul>                                                                                                    |                                            | otherboard<br>549 🔽 | Ver: Unknown  |
| ↓ my Stears<br>→ my 我的标签<br>桌面 → PDF Save                                                                                                    |                                            |                     | Single A/D    |
| 武的文档<br>つ<br>Tencent Files<br>圏<br>内<br>収<br>成<br>で<br>載<br>の<br>大<br>の<br>、<br>の<br>、<br>、<br>の<br>、<br>の<br>、<br>、<br>の<br>、<br>の<br>、<br>の<br>、<br>の<br>、<br>の<br>、<br>の<br>、<br>の<br>、<br>の<br>、<br>、<br>、<br>、<br>、<br>、<br>、<br>、<br>、<br>、<br>、<br>、<br>、 |                                            |                     | Not Installed |
| <ul> <li>→ 下載</li> <li>→ 下載</li> <li>→ 下載</li> <li>1.920</li> <li>→ 1.920</li> </ul>                                                                                                    |                                            |                     | Not Installed |
| 网上邻居                                                                                                    |                                            |                     | Not Installed |
| 文件名 (20): 江西多晶硅配料系                                                                                                    | 统-2.920 👤 1                                | <u>тя@</u>          | Not Installed |
| 文件类型 ①: 920 Files (*.920                                                                                                    | ))                                         | 取消                  | Not Installed |

5) 点击"打开(o)",可能出现如下对话框:

| iRev f | for 920i V4 and Newer                                                                                                    |
|--------|----------------------------------------------------------------------------------------------------|
| ⚠      | This configuration file was created by a different version of the 920i Indicator. Any parameters not recognized by this<br>version of iRev will be set to defaults. Any new parameters will be ignored and will need to be configured manually in<br>the indicator. |
|        | iRev Version: 5.06.0<br>File Version: Unknown<br>920i Version: V5.03.00 920i                                                                                                    |
|        | Would you like to continue to open this file?                                                                                                    |
|        | <u>是(1)</u> 否(1)                                                                                                    |

- 6) 点击"是",把文件"江西多晶硅配料系统-2.920" 调入 iRev4;
- 7) 点击点击: 🛛 ঝ Connect , 在 PC 和 920i 之间建立串行连接;
- 8) 选择 "Communication" 下拉菜单下的"download Configuration"

| 💈 iRev f                  | or 920i V4 and Newer - [注I]       | 前多晶硅配料系统-2.920]                              |
|---------------------------|-----------------------------------|----------------------------------------------|
| <u>F</u> ile <u>E</u> dit | Communications Hardware Configura | tion <u>T</u> ools <u>Y</u> iew <u>H</u> elp |
| 🖹 🚔 🔡                     | <u>C</u> onnect                   | ect 🕴 🛱 🖬 Disconnect                         |
|                           | Disconnect                        | Configuration [Software Version Conflict]    |
|                           | Download Con <u>f</u> iguration   |                                              |
|                           | Do <u>w</u> nload Current Display | Indicator Motherboard                        |
| c                         | Set Indicator's Time and Date     | Part#109549 Ver: V5.03.00 920                |
|                           | Upload Configuration              |                                              |
|                           | Monitor Mode                      | Dual A/D Single A/D Single A/D Single A/D    |
| A                         |                                   |                                              |
|                           | Digital I/O                       | Pulse Input Memory 2                         |

弹出如下对话框:

| Send to                                            | Indicator                                                                                                    |           |   |
|----------------------------------------------------|----------------------------------------------------------------------------------------------------|-----------|---|
| Select Dov                                         | wnload Options                                                                                                    |           |   |
| ♥ Sta<br>♥ Ir<br>♥ Prin<br>♥ Set<br>♥ Wio<br>■ Dat | ndard Configuration<br>nclude Scale Calibratio<br>n <u>t</u> Formats<br>points<br>Igets<br>abase Tables<br>e <u>P</u> rogram File | on        | - |
|                                                    | <u>B</u> egin                                                                                                    |           |   |
| Status<br>Sending:<br>Elapsed                      | Time: 00:00:00                                                                                                    | Errors: 0 |   |
| Down                                               | load to iQube2                                                                                                    | Abort     |   |

- 9) 按上图选择所要下载的参数(点击前面白方格), 然后点击 "Begin";
- 10) 待出现"Download Complete...",备份文件已写入 920i,这时,点击"Close";

| Send to                                           | Indicator                                                                                                    |                      |    |  |  |
|---------------------------------------------------|----------------------------------------------------------------------------------------------------|----------------------|----|--|--|
| Select Do                                         | Select Download Options                                                                                                  |                      |    |  |  |
| ▼ Sta<br>▼ I<br>▼ Prir<br>▼ Set<br>▼ Wio<br>■ Dat | ndard Configuration<br>nclude Scale Calibrati<br>ng Formats<br>points<br>dgets<br>abase Tables<br>e <u>P</u> rogram File | חכ                   | j  |  |  |
|                                                   | <u>B</u> egin                                                                                                    | ⊆lose                |    |  |  |
| Status                                            |                                                                                                    | Errors: 0            |    |  |  |
| Sending                                           | : Download (                                                                                                    | iomplete             |    |  |  |
| Elapsed                                           | Time: 0:01:07                                                                                                    |                      |    |  |  |
| HDGT#9=3                                          | 3,88,82,45,77,1,1,1,2                                                                                                    | ,Bar2S1,3,1,100,1,1≯ |    |  |  |
| Dowr                                              | load to iQube2                                                                                                    | Abo                  | rt |  |  |

- 11) 按 920i 屏幕右下角的"Save and Exit"软键,把参数写入 920i 的非易失性存储器,920i 存储参数后 退回到称重模式;
- 12) 退出 iRev4 工具软件。

至此完成了江西多晶硅配料系统第二套设备备份配置参数的写入,这样恢复系统的设置,比重新设置即省时又可靠!

### 二、 通过 U 盘上载(备份)、下载(恢复)配置文件

快速上载和下载,建议使用该方法;所需工具:1)U盘一个;仅适应带USB接口的920i。

#### 1. 920i 配置文件备份

如果 920i 保存它的配置到 U 盘, 它将寻找与它的标识号(UID)匹配的文件夹存储配置文件(标识号缺省值为 1), 如 果找不到这样的文件夹, 920i 将把配置文件存放在 U 盘根目录下,并覆盖任何与它的标识号匹配且后缀为.920 的文 件, 如 1.920。

- 1) 把U盘插到920i的A型USB插口;
- 2) 920i 在称重模式下,按 USB 软键;

注意:如USB软键未显示,参阅3页1.3节和45页图3-13,设置USB软键显示。

 选择 "Save Configuration(\*.920)" 按 ENTER, 备份配置文件, 或 "Save All Databases(\*.db)",按 ENTER, 备份数据库文件。

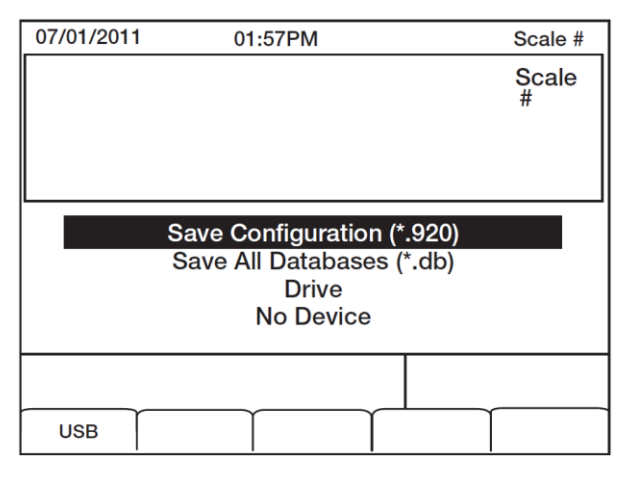

 配置文件 1.920、或数据库文件 truck.db 存放在 U 盘根目录下。按 USB 软键,选择 "No Device",然后 拔出 U 盘。

至此完成了配置交件或数据库交件的备份,如有需要,只要将该交件写入 920i 即可恢复系统的设置, 比重新设置即省时又可靠!

#### 2. 下载配置文件到 920i

当配置文件从U盘下载到920i时,920i中的原校准数据也将被覆盖,因此,一定要下载配置文件后再对920i校准。

- 1) 把配置文件从计算机拷贝到 U 盘;
- 2) 把U盘插到920i的A型USB插口;
- 3) 按 920i 上的 USB 软件;如果你 920i 上未显示 USB 软键并且也不打算添加,跳到第 5 步。

注意:如USB 软键未显示并且你要在 920i 上显示,参阅 3 页 1.3 节和 45 页图 3-13。

- 4) 选择 "Drive" 按 ENTER 键;
- 5) 进入 920i 设置模式,导航到 SERIAL>>PORT2 菜单。

| 07/01/201 | 1 01      | :57PM             |                      | USB: Drive       |
|-----------|-----------|-------------------|----------------------|------------------|
| PORT4     | - SCALES  | - SERIAL<br>PORT2 | FEATURE -<br>PORT3 - | PORT4            |
|           |           |                   |                      |                  |
|           |           |                   |                      |                  |
|           |           |                   |                      |                  |
|           |           |                   |                      |                  |
|           | Serial P  | ort 2 Config      | guration             |                  |
|           |           |                   |                      |                  |
|           | Load File | Apply<br>Device   | Save File            | Save<br>and Exit |

- 6) 按 "Load File" 软键;
- 7) 选择 "Load Configuration(\*.920)", 按 ENTER。

| 07/01/2011 | 01                   | :57PM                                 |                      | USB: Drive   |
|------------|----------------------|---------------------------------------|----------------------|--------------|
|            | SCALES<br>PORT1      | SERIAL<br>PORT2                       | FEATURE -            | -<br>PORT4 — |
|            |                      |                                       |                      |              |
|            | Load Co              | onfiguratio                           | n (*920)             |              |
|            | Load Co              | onfiguratio<br>Cancel                 | n (*920)             |              |
|            | Load Co<br>Serial Po | onfiguratio<br>Cancel<br>ort 2 Config | n (*920)<br>guration |              |
|            | Load Co              | onfiguratio<br>Cancel<br>ort 2 Confi  | n (*920)<br>guration |              |

- 8) 按 920i 屏幕右下角的 "Save and Exit" 软键,把参数写入 920i 的非易失性存储器,920i 存储参数后退回 到称重模式;
- 9) 按 USB 软键,选择 "No Device", 然后拔出 U 盘。

### 3. 下载数据库文件到 920i

注意: 文件名限定在8个字符以内,如下载数据库文件,切记920i使用昵称名字和.db 尾缀存储数据库文件。

- 1) 把数据库文件从计算机拷贝到 U 盘;
- 2) 把U盘插到920i的A型USB插口;
- 3) 按 920i 上的 USB 软键;
- 注意:如USB软键未显示并且你要在920i上显示,参阅3页1.3节和45页图3-13。
  - 4) 选择 "Drive" 按 ENTER 键;

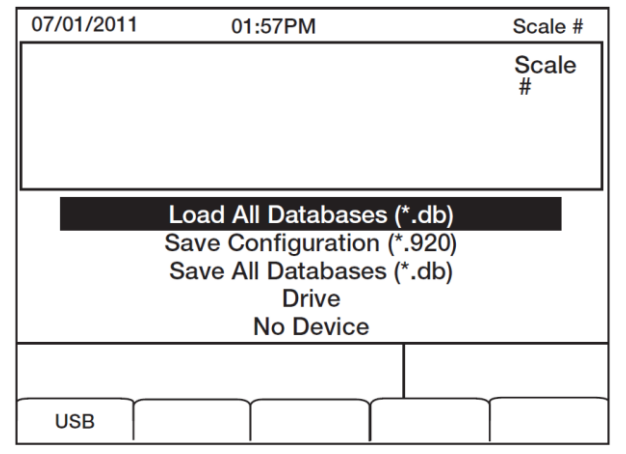

5) 选择 "Load All Databases(\*.db)", 按 ENTER。

- 6) 按 920i 屏幕右下角的 "Save and Exit" 软键,把数据库文件写入 920i 的非易失性存储器,920i 存储数据 库文件后退回到称重模式;
- 7) 按 USB 软键,选择 "No Device",然后拔出 U 盘。